## **REO Salesforce Guide**

Purpose: This guide provides step by step instructions for entering DOL-REO specific data into Salesforce from enrollment through follow up. If you have further questions, please reach out to Jackie Guzman at jguzman@lisc.org, the salesforce support email at <a href="https://www.sec.org">FFTfocsupport@lisc.org</a>, or join our regular Salesforce Support Webinars on the 1<sup>st</sup> and 3<sup>rd</sup> Monday of every month. More information can be found at <a href="https://www.Foc-network.org">www.Foc-network.org</a>.

## Create/ Find your client's case record

- 1. Before creating a new case record always remember to search for your client to avoid having duplicate records.
  - a. If this is a new client, click on "Intake" and create a new FOC case record
  - b. If this is an existing client, search and navigate to their FOC case record

| Local Initiatives Su Internal                                                                      | *              |                                 |                         |                                    |                                        |                               |                        | Carolina Rendon                   | -          |
|----------------------------------------------------------------------------------------------------|----------------|---------------------------------|-------------------------|------------------------------------|----------------------------------------|-------------------------------|------------------------|-----------------------------------|------------|
| Case management Search Search                                                                      |                |                                 |                         |                                    |                                        |                               |                        |                                   |            |
| Home Intake Entities Contacts Client Households Case Records Groups & Classes Reports Dashboards + |                |                                 |                         |                                    |                                        |                               |                        |                                   |            |
| Customize Page   Edit Layout   Printable Vie                                                       |                |                                 |                         |                                    |                                        |                               |                        |                                   |            |
|                                                                                                    | -n- Show Fee   | e Entries [3]   Direct Services | [11]   Progress Notes [ | 4]   Group / Class As              | signments [4]   Actio                  | n Plans [3]   Assessment [12] | Education [1]   Employ | ment [2]   Outbound Referrals [1] | Case Recor |
| Adding a new client                                                                                | Assessment     |                                 |                         | Financial Health<br>Other Test REO | Credit Report Bud<br>Intake REO Outcor | lget Balance Sheet Accuplace  | r Test CASAS Test      | GAIN Test TABE Test WorkKey       | s Test     |
| Remember to search for your                                                                        | Action         | Assessment #                    | Assessment Date         | Record Type                        | Sequence                               | Total Monthly Net Income      | Total Net Worth        | TransUnion FICO Score             | Financial  |
| new.                                                                                               | 🔲   Edit   Del | Assessment -1227913             | 7/17/2018               | TABE                               | Baseline                               | \$0.00                        | \$0.00                 |                                   |            |
|                                                                                                    | 🗌   Edit   Del | Assessment -1225793             | 7/9/2018                | REO Outcomes                       | Latest                                 | \$0.00                        | \$0.00                 |                                   |            |
| FFT Performance Report                                                                             | 🔲   Edit   Del | Assessment -1189561             | 2/22/2018               | Budget                             | Latest                                 | \$159.00                      | \$0.00                 |                                   |            |
|                                                                                                    | 🔲   Edit   Del | Assessment -1189563             | 2/22/2018               | Credit Report                      | Latest                                 | \$0.00                        | \$0.00                 | 655                               |            |
| FFT Performance Report_v1                                                                          | 🔲   Edit   Del | Assessment -1184681             | 1/31/2018               | Budget                             | Intermediate                           | \$378.00                      | \$0.00                 |                                   |            |
|                                                                                                    | 🔲   Edit   Del | Assessment -1184014             | 1/29/2018               | Budget                             | Intermediate                           | \$750.00                      | \$0.00                 |                                   |            |
| Recent Items                                                                                       | 🗌   Edit   Del | Assessment -1175670             | 12/21/2017              | REO Outcomes                       | Baseline                               | \$0.00                        | \$0.00                 |                                   |            |
| Carrie Fake FOC 8/2017                                                                             | 🔲   Edit   Del | Assessment -1175227             | 12/20/2017              | REO Intake                         | Baseline                               | \$0.00                        | \$0.00                 |                                   |            |
| Case Record                                                                                        | 🔲   Edit   Del | Assessment -1174465             | 12/19/2017              | Credit Report                      | Intermediate                           | \$0.00                        | \$0.00                 | 650                               |            |
| Case Record                                                                                        | 🔲   Edit   Del | Assessment -1174268             | 12/18/2017              | Budget                             | Baseline                               | \$0.00                        | \$0.00                 |                                   |            |
| Eollow up for financial                                                                            | Edit   Del     | Assessment -1174272             | 12/18/2017              | Balance Sheet                      | Baseline                               | \$0.00                        | (\$4,200.00)           |                                   |            |
| AF-000838                                                                                          | Edit   Del     | Assessment -1174460             | 12/18/2017              | Credit Report                      | Baseline                               | \$0.00                        | \$0.00                 | 600                               |            |
| Test Volunteer Job                                                                                 |                | A                               |                         |                                    |                                        |                               | D-4-                   |                                   |            |

## Enrolling your client:

To enroll your client for this grant you must first (1) add them to the "DOL: Reentry" Group(s) for Reporting and then (2) complete a REO intake assessment.

Adding client to "Group(s) for Reporting":

- 1. From your clients FOC case record click on "edit" located either at the top and bottom of the record.
- 2. Navigate to the "Group(s) for Reporting" section of the case record

3. Find and select "DOL: Reentry" in the "Available" box and use the arrow button to move that selection to the "Chosen" box

| 4. Tł                          | nen click "Save"                                                                 |                                                                     |  |
|--------------------------------|----------------------------------------------------------------------------------|---------------------------------------------------------------------|--|
| Group(s) fo                    | or Reporting                                                                     | +                                                                   |  |
| Group(s)<br>for<br>reporting 🥝 | Digital Enteracy<br>Disaster Relief<br>DOL: Reentry<br>Early Childhood Education | Chosen<br>Worker Retraining<br>Workfirst<br>Add Vorkforce Connector |  |

#### Completing a REO Intake Assessment:

The REO intake assessment should only be complete once staff members are able to certify that their clients meets all of the eligibility criteria and all documentation is in the participant's paper file, per the eligibility checklist. By certifying the client's eligibility you are signing off that you also have all the necessary back up documentation to prove eligibility during an audit.

1. Navigate to assessment by hovering over the "Assessment" tab located on your client's case record.

| 2.                          |                                | EO intake                        | lecord                             |                               |                              |                      | Customize Page   Edit Layout   | Printable View   Help for this Page 🇲 |
|-----------------------------|--------------------------------|----------------------------------|------------------------------------|-------------------------------|------------------------------|----------------------|--------------------------------|---------------------------------------|
|                             | le l'ake l'O                   | C 0/2017 Case R                  | lecoru                             |                               | •                            |                      |                                |                                       |
| -II- Show Feed              | d                              |                                  |                                    |                               |                              |                      |                                |                                       |
| Service                     | Entries [3]   Direct :         | Services [11]   Progress Notes [ | 4]   Group / Class As              | signments [4]   Action P      | Plans [3]   Assessment [19]  | Education [5]   Emp  | loyment [2] Outbound Referrals | [1] Case Record History [3]           |
| Assessment                  |                                |                                  | Financial Health<br>Other Test REO | Credit Report Budget          | Balance Sheet Accup          | acer Test CASAS Test | GAIN Test TABE Test Work       | Keys Test Assessment Help ?           |
| Action                      | Assessment #                   | Assessment Date                  | Record Type                        | REO Intake                    | Total Monthly Net Incor      | Total Net Worth      | TransUnion FICO Score          | Financial well-being score            |
| 🔲   Edit   Del              | Assessment -1236               | 8/22/2018                        | REO Outcomes                       | Intermediate                  | \$0.                         | 00 \$0.00            | )                              |                                       |
| 🔲   Edit   Del              | Assessment -1236               | 942 8/22/2018                    | REO Outcomes                       | Latest                        | \$0.                         | 00 \$0.00            | )                              |                                       |
| 🔲   Edit   Del              | Assessment -1233               | 947 8/9/2018                     | REO Intake                         | Latest                        | \$0.                         | \$0.00               | )                              |                                       |
| Assessment                  | Date                           |                                  |                                    |                               |                              |                      | = Requir                       | red Information                       |
|                             | Assessment Date                | 7/22/2018 [ 7/22/20*             | 181                                |                               | Record Ty                    | e REO Intake         |                                |                                       |
|                             |                                |                                  | _,                                 |                               | Case Reco                    | d Carrio Eako E(     | 00 8/2017 Car                  |                                       |
|                             |                                |                                  |                                    |                               |                              | Carrier aker (       |                                |                                       |
| Eligibility Ree             | quirements                     |                                  |                                    |                               |                              |                      |                                |                                       |
| Does client                 | None                           | Ŧ                                |                                    |                               |                              |                      |                                |                                       |
| meet<br>eligibility         | •                              |                                  |                                    |                               |                              |                      |                                |                                       |
| criteria Currently live     | Nono                           |                                  |                                    | <ul> <li>Selective</li> </ul> | Nana                         |                      |                                |                                       |
| in approved<br>census tract |                                |                                  |                                    | Service<br>Status             | 2                            |                      |                                |                                       |
| Identify                    |                                |                                  |                                    | Reason not                    |                              |                      |                                |                                       |
| census tract<br>number      |                                |                                  |                                    | required to<br>register (     | 2                            |                      |                                |                                       |
| Eligibility Co              | rtification                    |                                  |                                    |                               |                              |                      |                                |                                       |
| Engibility Cer              | runcation                      |                                  |                                    |                               |                              |                      |                                |                                       |
| Case Manager                | Certifies Eligibility          | None <b>T</b>                    |                                    |                               | Eligibility Certification Da | te                   | [ <u>7/22/2018</u> ]           |                                       |
| Criminal Just               | tice Intake Δsses              | sment                            |                                    |                               |                              |                      |                                |                                       |
| Clientide                   | entifies as ev.                | Nees -                           |                                    | Corrections                   | avetem type 🕗 🛛 Name         |                      | 1                              |                                       |
| Chemina                     | offender                       | None •                           |                                    | contention a                  | None-                        | •                    |                                |                                       |
| Client incarce<br>P         | erated at REO<br>Program Entry | None V                           |                                    | Housing Status at             | EnrollmentNone-              |                      | ۲                              |                                       |
| Anticipated d               | ate of release 🕜               | [ 7/22/2018 ]                    |                                    | Homeless                      | participantNone-             | •                    |                                |                                       |
| Most recent                 | date released 📀                | [ 7/22/2018 ]                    |                                    | Veteran Status at             | EnrollmentNone-              | •                    |                                |                                       |
| Particip                    | ating in Work                  | None 🔻                           |                                    | Eligible                      | e Vet StatusNone-            |                      | •                              |                                       |
| Identify most i             | recent type of                 | None 🔻                           |                                    | Employment Sta                | tus at EntryNone-            |                      |                                | T                                     |
| Employment s                | status: time of                | None                             | T                                  |                               |                              |                      |                                |                                       |
| Post-r                      | release status                 | None                             |                                    |                               |                              |                      |                                |                                       |
|                             |                                |                                  |                                    |                               |                              |                      |                                |                                       |

3. Fill in all fields to the best of your ability. All criminal justice questions should be part of your intake process for this grant.

# Record program entry tests (pre and post):

Both Pre-test and Post-test are required in order to track measurable skill gains. Anyone one of the following skills test are acceptable: TABE/GAIN/WORKKEYS/ACCUPLACER/CASAS/OTHER (Northstar etc.)

| Assessment Edit                                                                                                    | Save                                      | Save & New Cancel                                                                                       |                                         |                        |
|----------------------------------------------------------------------------------------------------|-------------------------------------------|----------------------------------------------------------------------------------------------------|-----------------------------------------|------------------------|
| Information                                                                                                    |                                           |                                                                                                    |                                         | = Required Information |
| Assessment Date<br>Stage<br>TABE Form                                                                                                    | 7/22/2018 [7/22/2018]<br>None ▼<br>None ▼ | Record Tyr<br>Case Reco                                                                                 | e TABE<br>rd Carrie Fake FOC 8/2017 Cat | 5                      |
| Forms 9/10 and 11/12 Scores                                                                                                    |                                           |                                                                                                    |                                         |                        |
| TABE Language Level<br>TABE Language Scale Score<br>TABE Language Grade Equivalent<br>TABE Reading Level<br>TABE Reading Scale Score<br>TABE Reading Grade Equivalent | None ▼                                    | TABE Math Lev<br>TABE Math Scale Sco<br>TABE Math Grade Equivale                                        | elNone ¥                                |                        |
| Form 9/10 ONLY: Mathematics                                                                                                    | Scores (per section)                      |                                                                                                    |                                         |                        |
| TABE Applied Math Level<br>TABE Applied Math Scale Score<br>TABE Applied Math Grade<br>Equivalent                                                                     | None <b>v</b>                             | TABE Math Computation Lev<br>TABE Math Computation Sca<br>Sco<br>TABE Math Computation Grat<br>Equivale | elNone  e  fe fe fe fn f                |                        |
| Notes                                                                                                    |                                           |                                                                                                    |                                         |                        |
| Notes                                                                                                    |                                           |                                                                                                    |                                         |                        |

- 1. Hover over the "Assessment" tab from your client's case record
- 2. Click on whichever test is used at your site. For example, "TABE test" below

REQUIRED field- "Stage" is important so that we can distinguish between pre and post test

# **Record BCO and Vocational Training:**

Note that even if this training is happening concurrently with contextualized bridge you must record two separate education records: (1) For BCO: Contextualized bridge education and (2) for the Vocational/ Occupational skills training.

# *Record BCO/ contextualized bridge training:*

- 1. From your client's case record, hover over the "Education" tab
- 2. Click on "Education/Training Program"

- 3. For the "Education/Training placement level" select that ABE level that applies. (See screen shot below)
- 4. In the "Bridges to Career Opportunities" section of this record in the field "BCO education/training level" select "Contextualized bridge education program"
- 5. Fill in all other fields if information is available. The more information we have the better our reporting will be to the Department of Labor.

# Record Vocational/occupational skills training:

- 6. From your client's case record, hover over the "Education" tab
- 7. Click on "Education/Training Program" (If training is Concurrent with Bridge, you could instead clone the existing education record and make the changes below)
- 8. For the "Education/Training placement level" select "Vocational/Occupational skills training"
- 9. In the "Bridges to Career Opportunities" section of this record in the field "BCO education/training level" select "Occupational Skills Training"
- 10. Fill in all other fields if information is available. The more information we have the better our reporting will be to the Department of Labor.

| New Education                                                               | 1                                                                                                    |             | Help for this Page 🥹         |
|-----------------------------------------------------------------------------|----------------------------------------------------------------------------------------------------|-------------|------------------------------|
| Education Edit                                                              | Save Save & New Cancel                                                                                                  |             |                              |
| Information                                                                 |                                                                                                    |             | = Required Information       |
| Start dat                                                                   | te 7/22/2018 [ <u>12/31/2018</u> ]                                                                                      | Record Type | Education/Training Program   |
| Client began this edu. program<br>pre-FO                                    | m C O                                                                                                    | Case Record | Carrie Fake FOC 8/2017 Ca: 🕙 |
| Educational institutio                                                      | n 🥹 Breakthrough Urban - TEST 🔍                                                                                         |             |                              |
| Education/training placemen                                                 | Adult Education - ABE                                                                                                   |             |                              |
| Specific program nam                                                        | e                                                                                                    |             |                              |
| Bridges to Career Opportu                                                   | inities (and similar programs)                                                                                          |             |                              |
| BCO education/training level                                                | Contextualized bridge education program <b>•</b>                                                                        |             |                              |
| Industry focus                                                              | INone                                                                                                    |             |                              |
| Industry cluster                                                            | ⊘None ▼                                                                                                    |             |                              |
| Exit                                                                        |                                                                                                    |             |                              |
| End date 🥥                                                                  | [ 12/31/2018 ]                                                                                                    |             |                              |
| Exit statusNe                                                               | one V                                                                                                    |             |                              |
| Reason(s) for early exit<br>A<br>A<br>A<br>P<br>F<br>F<br>Ir<br>I<br>I<br>I | ilable Senterism Chosen Chosen versetlinearceration versetlinearceration versetlinearceration sufficient monthly income |             |                              |

| New Ec                                                    | ducation                                 |                               |                       |                                     |                      |                                     | Help for this Page 🥹             |                    |
|-----------------------------------------------------------|------------------------------------------|-------------------------------|-----------------------|-------------------------------------|----------------------|-------------------------------------|----------------------------------|--------------------|
| New Education Edit                                        | ation                                    |                               |                       |                                     |                      |                                     | Help for this Page 🕜             |                    |
| Education Edit                                            |                                          | Save Save 8                   | & New Cancel          |                                     |                      |                                     |                                  |                    |
| Information                                               |                                          |                               |                       |                                     |                      |                                     | = Required Information           |                    |
|                                                           | Start date 7/22/2018                     | [ 12/31/2018 ]                |                       |                                     | Record Type          | Education/Training Program          |                                  |                    |
| Client began this edu                                     | program                                  |                               |                       |                                     | Case Record          | Carrie Fake FOC 8/2017 C            | a: 🕙                             |                    |
|                                                           | pre-roc 🍯                                |                               |                       |                                     |                      | •                                   |                                  |                    |
| Educational i                                             | nstitution 🕗 Breakthrough L              | Jrban - TEST 🔍                |                       |                                     |                      |                                     |                                  |                    |
| Education/training p                                      | lacement Vocational/occ                  | upational skills trainir      | ig (not at a coll     | ege) ▼                              |                      |                                     |                                  |                    |
| Specific progr                                            | am name CNA                              |                               |                       |                                     |                      |                                     |                                  |                    |
|                                                           |                                          |                               |                       |                                     |                      |                                     |                                  |                    |
| Local Initiatives Su Internal                             |                                          | nroaranisi                    |                       |                                     |                      |                                     | Carolina Rendon                  | <b>.</b>           |
| e case management                                         | Search                                   | Search                        |                       |                                     |                      |                                     | ECM                              |                    |
| Home Intake Entities Cor                                  | ntacts Client Households                 | Case Records G                | roups & Classes       | s Reports Dashbo                    | ards +               |                                     |                                  |                    |
| LISC                                                      | Case Record<br>Carrie Fake               | FOC 8/2017 C                  | Case Reco             | rd<br>Group / Class Assignments (4) | Action Plans (3)     | Assessment (19)   Education (9)   ; | Customize Page   Edit Layou      | ut   Printable Vie |
|                                                           | Service Entries                          |                               | Net                   | w Service Entry                     |                      |                                     |                                  | Servic             |
| Adding a new client                                       | Action Service Entry #                   | Service Entry Form            | Date / Time           | New Service Entry Duration          | on (Minutes) Reach j | person you attempted to contact? Se | rvices Rendered Number of Servic | es Rendered Cre    |
| Remember to search for your<br>client first before adding | Edit   Del <u>ServiceEntry-</u><br>68124 | Income Supports<br>Counseling | 2/22/2018 6:00<br>AM  | Melinda<br>Carmichael               | 60 Yes               | Cł                                  | ndCrSb;SNAP                      | 2 2/2              |
| new.                                                      | Edit   Del ServiceEntry-<br>55905        | Employment Counseling         | 10/19/2017 9:00<br>AM | Carolina<br>Rendon                  | 30 Yes               | Ex                                  | am                               | 1 1/9/             |
| FFT Performance Report                                    | Edit   Del ServiceEntry-<br>29256        | Employment Counseling         | 10/17/2017 9:00<br>AM | Carolina<br>Rendon                  | 1 Yes                | Ec                                  | lucTrSc                          | 1 10/              |
| FFT Performance Report_v1                                 |                                          |                               |                       |                                     |                      |                                     |                                  |                    |

*Record training completion or termination:* 

- 1. From your client's case record, hover over education or scroll down to eduction section and find the education record you are looking for.
- 2. Click on the "edit" link next to that Education record

| E | lue | catio | n      |                                           |                                                                                                    | Deg                                                                                                    | gree/Certificate/Lice                     | ense Education/            | Training Pro | gram      |                   |                |                             |                      |
|---|-----|-------|--------|-------------------------------------------|----------------------------------------------------------------------------------------------------|----------------------------------------------------------------------------------------------------|-------------------------------------------|----------------------------|--------------|-----------|-------------------|----------------|-----------------------------|----------------------|
| 1 |     | Actio | n      | Education #                               | Record Type                                                                                                    | Educational institution                                                                                                    | Education/training                        | placement level            | Start date   | End date  | Exit status       | Issuing entity | Degree/certificate obtained | Date degree/certific |
| 1 |     | Edit  | Del    | Education-<br>139298                      | Education/Training<br>Program                                                                                                    | <u>Breakthrough Urban -</u><br>TEST                                                                                                    | Vocational/occupa<br>training (not at a c | ational skills<br>college) | 2/12/2019    |           |                   |                |                             |                      |
| 1 |     | Edit  | Del    | Education-<br>134857                      | Education/Training<br>Program                                                                                                    | Breakthrough Urban -<br>TEST                                                                                                    | Adult Education -                         | Other                      | 8/27/2018    |           |                   |                |                             |                      |
| 1 |     | Edit  | Del    | Education-<br>134858                      | Education/Training<br>Program                                                                                                    | <u>Breakthrough Urban -</u><br>TEST                                                                                                    | Vocational/occupa<br>training (not at a c | ational skills<br>college) | 8/27/2018    |           |                   |                |                             |                      |
| 1 |     | Edit  | Del    | Education-<br>139832                      | Education/Training<br>Program                                                                                                    | <u>Breakthrough Urban -</u><br>TEST                                                                                                    | Vocational/occupa<br>training (not at a c | ational skills<br>college) | 7/22/2018    |           |                   |                |                             |                      |
| 1 |     | Edit  | Del    | Education-<br>134856                      | Education/Training<br>Program                                                                                                    |                                                                                                    | Vocational/occupa<br>training (not at a c | ational skills<br>college) | 1/19/2017    | 8/14/2017 | Completed program |                |                             |                      |
| 1 |     | Edit  | Del    | Education-<br>117269                      | Education/Training<br>Program                                                                                                    |                                                                                                    | Adult Education -                         | ABE                        | 1/19/2017    | 8/14/2017 | Completed program |                |                             |                      |
|   |     |       | Exit   |                                           |                                                                                                    |                                                                                                    |                                           |                            |              |           |                   |                |                             |                      |
|   |     |       | Reason | End dat<br>Exit statu<br>(s) for early ex | <ul> <li>8/22/2018</li> <li>Completed pro-<br/>-None</li> <li>Completed pro-<br/>Exited early for<br/>Arrest/incarc<br/>Personal/fan<br/>Financial aid<br/>Insufficient n<br/>Loss of bene<br/>Housing issuer</li> </ul> | 12/31/2018 ]<br>gram v<br>prom<br>m program<br>mromrance<br>eration<br>nity health<br>no longer available<br>nancial aid<br>nonthly income<br>fit (not ind financial aid<br>e |                                           | hosen                      |              |           | ×<br>v            |                |                             |                      |
|   |     |       | Other  | reason for earl                           | y<br>it                                                                                                    |                                                                                                    |                                           |                            |              |           |                   |                |                             |                      |

3. In the Exit section of the record fill in : "End date", "Exit Status", "Reason for early exit" (if applicable) ; Save

## Tracking Services Received and Testing Progress

As FOCs, all sites must continue to record all services rendered to clients through "Service Entries" for Financial Counseling, Income Supports, & Employment Services as you normally would. Specifically for this DOL- REO grant we are also tracking testing progress as Skills Progression, which is one of the indicators in the DOL's Measureable Skills Gain outcome.

## Tracking Testing:

- From your clients' case record hover over the "Service Entries" tab and click on "New Service Entry"
- 2) Select "Employment Counseling" Service Entry; then "next"
- 3) Fill in required data at the top and then scroll to the story "Exam" and open it by clicking on the arrow.
- 4) Enter "Name of Entity", "Status" and "Type of Exam"; for Example see below; "Save"

#### Employment Counseling -

|                                                                                                    |                                            | Save & Close                                                                                                    | Save & New Cancel                            |                                                                          |                                   |
|----------------------------------------------------------------------------------------------------|--------------------------------------------|----------------------------------------------------------------------------------------------------|----------------------------------------------|--------------------------------------------------------------------------|-----------------------------------|
| Date of Service                                                                                            |                                            |                                                                                                    |                                              |                                                                          |                                   |
|                                                                                                    |                                            |                                                                                                    | Start Time                                   | 9:00 AM 🔻                                                                |                                   |
| ſ                                                                                                    | Date 7/22/2018 [ 1/2/2019 ]                |                                                                                                    |                                              |                                                                          |                                   |
| ▼ Service Details                                                                                          |                                            |                                                                                                    |                                              |                                                                          |                                   |
| Staff Per                                                                                                  | rson 🥝 User 🔻                              | 9                                                                                                    | Reach person you attempted to contact?       | 2 Yes ▼                                                                  |                                   |
| Contact/Location Met                                                                                       | thod In person 🔻                           |                                                                                                    | Contact with                                 | Client •                                                                 |                                   |
| Duration (Minu                                                                                             | utes) 60                                   |                                                                                                    |                                              |                                                                          |                                   |
| <ul> <li>Education (Periode - Percent)</li> </ul>                                                          |                                            |                                                                                                    |                                              |                                                                          |                                   |
| Education/Training Search                                                                                  |                                            |                                                                                                    |                                              |                                                                          |                                   |
| Employment Search                                                                                          |                                            |                                                                                                    |                                              |                                                                          |                                   |
| ▼ Exam                                                                                                    |                                            |                                                                                                    |                                              |                                                                          |                                   |
|                                                                                                    |                                            |                                                                                                    |                                              |                                                                          |                                   |
| Client UOS                                                                                                 | Name of Entity                             | Status                                                                                                    |                                              | Type of exam                                                             | If other degree/certificate, spec |
| Client UOS                                                                                                 | Name of Entity                             | Status<br>Registered for exam                                                                                                    |                                              | Type of exam                                                             | If other degree/certificate, spec |
| Client UOS<br>Carrie<br>Fake                                                                               | Name of Entity                             | Status<br>Registered for exam                                                                                                    |                                              | Type of exam<br>▼ Other degree/certificate ▼                             | If other degree/certificate, spec |
| Client UOS<br>Carrie<br>Eake 0.00<br>Units of Service: Time (Minutes)                                      | Name of Entity<br>Elsdon Community College | Status<br>Registered for exam                                                                                                    |                                              | Type of exam<br>▼ Other degree/certificate ▼                             | If other degree/certificate, spec |
| Client UOS<br><u>Carrie</u> 0.00<br><u>Fake</u><br>Units of Service: Time (Minutes)<br>> Retention Support | Name of Entity<br>Elsdon Community College | Status<br>Registered for exam                                                                                                    |                                              | Type of exam<br>▼ Other degree/certificate ▼                             | If other degree/certificate, spec |
| Client UOS Carrie Eake 0.00 Units of Service: Time (Minutes) Retention Support                             | Name of Entity                             | Status<br>Registered for exam                                                                                                    |                                              | Type of exam<br>▼ Other degree/certificate ▼                             | If other degree/certificate, spec |
| Client UOS Carrie Faste 0.00 Units of Service: Time (Minutes) Retention Support Note                       | Name of Entity                             | Status<br>Registered for exam                                                                                                    |                                              | Type of exam<br>▼ Other degree/certificate ▼                             | If other degree/certificate, spec |
| Client UOS<br>Carrie  0.00<br>Units of Service: Time (Minutes)<br>> Retention Support<br>• Note            | Name of Entity                             | Status Registered for exam -None Discussed pros/cons                                                                                                    |                                              | Type of exam<br>▼ Other degree/certificate ▼                             | If other degree/certificate, spec |
| Client UOS Carrie 0.00 Units of Service: Time (Minutes)  Retention Support  Note                           | Name of Entity                             | Status Registered for exam -None- Discussed pros/cons Referred to provider(s)                                                                                                    |                                              | Type of exam           Type of exam           Other degree/certificate ▼ | If other degree/certificate, spec |
| Client UOS<br>Carrie<br>Eale 0.00<br>Units of Service: Time (Minutes)<br>> Retention Support<br>> Note     | Name of Entity                             | Status Registered for examNone Discussed pros/cons Referred to provider(s) Applied (or re-applied)                                                                                                    |                                              | Type of exam<br>▼ Other degree/certificate ▼                             | If other degree/certificate, spec |
| Client UOS<br>Carrie  0.00<br>Units of Service: Time (Minutes)<br>> Retention Support<br>• Note            | Name of Entity                             | Status Registered for exam -None- Discussed pros/cons Referred to provider(s) Applied (or re-applied) Approved (or re-approved) Reproved (or re-approved)                                                                                                    |                                              | Type of exam<br>▼ Other degree/certificate ▼                             | If other degree/certificate, spec |
| Client UOS Carrie [0.00 Pake [0.00 Units of Service: Time (Minutes) Retention Support Note                 | Name of Entity                             | Status Registered for examNone- Discussed pros/cons Referred to provider(s) Approved (or re-approved) Registered for exam Topk (or relow) exam                                                                                                    |                                              | Type of exam  Cother degree/certificate                                  | If other degree/certificate, spec |
| Client UOS Carrie 0.00 Units of Service: Time (Minutes)  Retention Support  Note                           | Name of Entity                             | Status Registered for examNone Discussed pros/cons Referred to provider(s) Approved (or re-applied) Approved (or re-appreced) Registered for exam Took (or retook) exam Passed exam                                                                                                    |                                              | Type of exam  Cother degree/certificate                                  | If other degree/certificate, spec |
| Client UOS<br>Carrie  0.00<br>Units of Service: Time (Minutes)<br>> Retention Support<br>> Note            | Name of Entity                             | Status Registered for exam Obscussed pros/cons Referred to provider(s) Applied (or re-applied) Approved (or re-approved) Registered for exam Took (or relox) exam Passed exam Passed exam                                                                                                    |                                              | Type of exam       V     Other degree/certificate                        | If other degree/certificate, spec |
| Client UOS<br>Carrie [0.00<br>Units of Service: Time (Minutes)<br>> Retention Support<br>> Note            | Name of Entity                             | Status Registered for examNone- Discussed pros/cons Referred to provider(s) Apprived (or re-apprived) Registered for exam Passed exam Passed exam Passed part of exam Failed exam                                                                                                    |                                              | Type of exam  Cother degree/certificate                                  | If other degree/certificate, spec |
| Client UOS Carrie 0.00 Units of Service: Time (Minutes)  Retention Support  Note                           | Name of Entry                              | Status  Registered for exam None Discussed pros/cons Referred to provider(s) Applied (or re-applied) Approved (or re-approved) Registered for exam Took (or retook) exam Passed part of exam Passed part of exam Passed part of exam Obtained degree/conflicate/ficent                                          | e (create Degree/Certificate/License Record) | Type of exam  Cother degree/certificate                                  | If other degree/certificate, spec |
| Client UOS<br><u>Carrie</u> [0.00<br>Units of Service: Time (Minutes)<br>> Retention Support<br>• Note     | Name of Entity                             | Status Registered for exam Registered for exam Discussed pros/cons Referred to provider(s) Applied (or re-applied) Approved (or re-approved) Registered for exam Took (or retook) exam Passed exam Passed part of exam Failed exam Coltained degree/certificate/licent Application denied Decided not to pursue | e (create Degree/Certificate/License Record) | Type of exam  Cother degree/certificate                                  | If other degree/certificate, spe  |

#### **Record Credentials:**

Although LISC tracks and reports on all industry-recognized, sector-driven credentials, DOL approves credentials individually.

| New Education                                               |                                                                                 |             | Help for this Page 🤣         |
|-------------------------------------------------------------|---------------------------------------------------------------------------------|-------------|------------------------------|
| Education Edit                                              | Save Save & New Cancel                                                          |             |                              |
| Information                                                 |                                                                                 |             | = Required Information       |
| Date degree/certificate/license                             | 8/23/2018 [ <u>12/31/2018</u> ]                                                 | Record Type | Degree/Certificate/License   |
| Client had this credential pre-                             |                                                                                 | Case Record | Carrie Fake FOC 8/2017 Ca: 🕙 |
| Туре 🥝                                                      | Degree/certificate V                                                            |             |                              |
| Degree/certificate obtained                                 | Vocational/occupational skills training certificate (not at a college) <b>v</b> |             |                              |
| Name of<br>degree/certificate/license 🥑<br>Issuing entity 🥑 | Certified Nursing Aid<br>Breakthrough Urban - TEST                              |             |                              |
| Industry focus 🍘                                            | 31-0000 Healthcare Support Occupations                                          |             |                              |
| Industry cluster 🥝                                          | Health Science                                                                  |             |                              |
| Notes                                                       |                                                                                 |             |                              |
| Note                                                        | 9                                                                               |             |                              |
|                                                             | Save Save & New Cancel                                                          |             |                              |

- 1) From your client's case record, hover over the "Education" tab
- 2) Click on "Degree/ Certificate/ License"

#### **Recording New Placement:**

- 1) From your client's case record, hover over the "Employment" tab.
- 2) Click on "New Employment"
- 3) Fill in all fields with employment information.
- 4) Refer to page \_\_\_\_ for guidance on Industry Cluster vs. Industry Focus

| Employment Edit                                                            | Save Save & New Cancel                                                                                                    |                      |
|----------------------------------------------------------------------------|----------------------------------------------------------------------------------------------------|----------------------|
| Information                                                                |                                                                                                    | Required Information |
| Employer<br>Job Start Date<br>Status<br>Contact with                       | Always Best Care Senior Sel <ul></ul>                                                                                        |                      |
| Placement Details                                                          |                                                                                                    |                      |
| Client had this job before<br>enrollment<br>Job Type<br>Job Title/Position | Is this job an Internship?None ▼ Industry Focus ② 31-0000 Healthcare Support Occupations Industry cluster ③ Health Science ▼ | •                    |
| Starting Wages and Benefits S                                              | ummary                                                                                                    |                      |
| Wage Type<br>Benefit Type                                                  | Unsubsidized Job   Hours per Week Job will (eventually) OFFER Health Insurance Hours Vertually Wage (\$)                     |                      |
| Job Termination                                                            |                                                                                                    |                      |
| Job End Date<br>Reason for Termination                                     | [ <u>1/2/2019</u> ]<br>None T                                                                                                |                      |
| Notes                                                                      |                                                                                                    |                      |
| Notes                                                                      |                                                                                                    |                      |

<sup>\*\*</sup> If applicable, remember to terminate previous employment record \*\*

### Exiting a Client and Follow up:

LISC does not have any set policy or standard for exiting a client for this specific grant. Please refer to your own internal policies. The follow up period for each client begins at program "exit". Clients will remain active in the FOC even if they are "exited" from the REO program.

The "exit" only means the participant has transitioned from the program-training phase into follow up services, where they receive supportive services such as coaching and referrals, job retention support, and core FOC services. Exiting a participant is required by DOL in order to begin tracking a participant's job retention; you will not be able to count job retention for DOL unless a participant is successfully exited.

When you are ready to exit a client:

- 1) From your client's case record , hover over the "Assessment" tab
- Click on "REO Outcomes" and complete the assessment, including the program exit date.
   \*\* Note you can also wait to enter the program exit date and later edit this assessment;

| Assessment Date                                  | = Required Information                      |
|--------------------------------------------------|---------------------------------------------|
| Assessment Date [7/22/2018 [7/22/2018]           | Record Type REO Outcomes                    |
|                                                  | Case Record Carrie Fake FOC 8/2017 Ca:      |
| To be completed every six months                 |                                             |
| Housing Status at 6 Mos After<br>Enrollment      | Re-arrestedNone T                           |
| Substance Abuse 6 Month<br>After Enrollment 🧭    | Date arrested for [7/22/2018]               |
| Re-arrested within 12 mo for a new crime ⊘None ▼ | Convicted for new/previous<br>crimeNone ▼   |
| Re-arrested for a previous crime                 | Date re-incarcerated [7/22/2018]            |
| Re-incarcerated: terms of sentence O             | Date charges dropped [7/22/2018]            |
| Job Placement/Program Exit                       |                                             |
| Date of program exit 🥝 [ <u>7/22/2018</u> ]      |                                             |
| Successful Exit 🥝 None 🔻                         |                                             |
| Other Reasons for ExitNone                       |                                             |
| Plan Updates                                     |                                             |
| Career Development Plan Date [7/22/2018]         | Risk Assessment Date 🥥 [ <u>7/22/2018</u> ] |
| Notes                                            |                                             |
| Notes                                            |                                             |

# Tracking Client Job Retention:

Once a client has been exited from the program, WIOA retention tracking can begin. For WIOA, retention tracking begins the quarter after exit, and continues quarterly for four quarters post-exit. You must record if a client has worked any day in each quarter following exit. This can include both those who have retained initial job placement and those who have changed jobs. This also counts if there was

any gap in employment as long as the client worked at least one day in the quarter. Refer to the Retention Timeline table to track your retention outreach requirements.

(Example): If Joe gains employment on Feb. 12 and you exit him on Feburary 27<sup>th</sup>, his 1<sup>st</sup> quarter retention will be between March – June, 2<sup>nd</sup> quarter retention will be July – September, etc. In addition to the DOL-specific WIOA retention you still must track job retention as usual, through the "Advancement Records" as well.

WIOA Retention:

- From your client's case record, hover over the "assessment" tab and locate the "REO Outcomes"
- 2) Click on the assessment link.

| Case Re<br>Carrie | Customize Page   Edit Layout   Printable Vie                                                                                                    |                         |                   |                     |                                      |                        |                                   |            |  |  |  |
|-------------------|----------------------------------------------------------------------------------------------------|-------------------------|-------------------|---------------------|--------------------------------------|------------------------|-----------------------------------|------------|--|--|--|
| Service           | Entries [3]   Direct Services                                                                                                    | 11]   Progress Notes [4 | Group / Class Ass | signments [4]   Act | tion Plans [3]   Assessment [12]   E | ducation [1]   Employn | nent [2]   Outbound Referrals [1] | Case Recor |  |  |  |
| Assessment        | Assessment Financial Health Credit Report Budget Balance Sheet Accuplacer Test CASAS Test GAIN Test TABE Test WorkKeys Test Other Test REO Intake REO Outcomes |                         |                   |                     |                                      |                        |                                   |            |  |  |  |
| Action            | Assessment #                                                                                                    | Assessment Date         | Record Type       | Sequence            | Total Monthly Net Income             | Total Net Worth        | TransUnion FICO Score             | Financial  |  |  |  |
| 🔲   Edit   Del    | Assessment -1227913                                                                                                    | 7/17/2018               | TABE              | Baseline            | \$0.00                               | \$0.00                 |                                   |            |  |  |  |
| 🔲   Edit   Del    | Assessment -1225793                                                                                                    | 7/9/2018                | REO Outcomes      | Latest              | \$0.00                               | \$0.00                 |                                   |            |  |  |  |
| 🗌   Edit   Del    | Assessment -1189561                                                                                                    | 2/22/2018               | Budget            | Latest              | \$159.00                             | \$0.00                 |                                   |            |  |  |  |
| 🗌   Edit   Del    | Assessment -1189563                                                                                                    | 2/22/2018               | Credit Report     | Latest              | \$0.00                               | \$0.00                 | 655                               |            |  |  |  |

- 3) Scroll down to the bottom of the assessment to find "WIOA Retention" section
- 4) Click on "New WIOA Retention"

| <u> </u> WIOA Retention | New WIOA Retention | WIOA Retention Help 🕐 |
|-------------------------|--------------------|-----------------------|
| No records to display   |                    |                       |

- 5) Start with 1<sup>st</sup> Quarter Retention information and leave others blank; Save
- 6) When recording the next quarters retenion; click on the link for the latest WIOA retention record and then "clone"
- 7) Remember to change the "date of contact" and update the next quarter's retention information.
- 8) Add information for the next quarter; Repeat #6 for quarters 3 and 4.

| WIOA Retention Edit                                               | Save                                      | Save & New Cance | el |                                                                                 |                     |                        |
|-------------------------------------------------------------------|-------------------------------------------|------------------|----|---------------------------------------------------------------------------------|---------------------|------------------------|
| Information                                                       |                                           |                  |    |                                                                                 |                     | = Required Information |
| WIOA Retention Name<br>Date of Contact                            | WIOA Retention-0080 1/8/2019 [12/31/2018] |                  |    | REO Outcomes Assessment                                                         | Assessment -1236884 |                        |
| 1st Quarter Post-Exit Retention                                   | n                                         |                  |    |                                                                                 |                     |                        |
| Wage earnings at any time during<br>Q1<br>If yes, type of Q1 job? | Ves  Initial job retained                 |                  | ¥  | Q1 Hourly wage (post-exit<br>employment)<br>Q1 Average hours worked per<br>week | 15.00       30      |                        |
| 2nd Quarter Post-Exit Retenti                                     | on                                        |                  |    |                                                                                 |                     |                        |
| Wage earnings at any time during Q2<br>If yes, type of Q2 job?    | Ves  Initial job retained                 |                  | ¥  | Q2 Hourly wage (post-exit<br>employment)<br>Q2 Average hours worked per<br>week | 18.00       38      |                        |
| 3rd Quarter Post-Exit Retention                                   | on                                        |                  |    |                                                                                 |                     |                        |
| Wage earnings at any time during<br>Q3<br>If yes, type of Q3 job? | No T                                      |                  | ¥  | Q3 Hourly wage (post-exit<br>employment)<br>Q3 Average hours worked per<br>week |                     |                        |
| 4th Quarter Post-Exit Retention                                   |                                           |                  |    |                                                                                 |                     |                        |
| Wage earnings at any time during<br>Q4<br>If yes, type of Q4 job? | None ▼                                    |                  | ¥  | Q4 Hourly wage (post-exit<br>employment)<br>Q4 Average hours worked per<br>week |                     |                        |

# <u>Reporting</u>

| DOL-ETA Reentry Project                                                                                                    |                                                                                                    |
|----------------------------------------------------------------------------------------------------|----------------------------------------------------------------------------------------------------|
| Outcome Indicator with Links to Report                                                                                                    | Definitions                                                                                                    |
| Program-Related Outcomes (enrollment through program exit)                                                                                                    |                                                                                                    |
| Total RP-eligible persons enrolled                                                                                                    | Number of individuals who meet all eligibility requirements,<br>and are enrolled and certified in Salesforce REO Intake<br>assessment.                                                                                                    |
| Total enrollees with increased skills gains to<br>begin occupational training<br>(Combination of 3 reports- <u>Report 1</u> +<br><u>Report 2</u> + <u>Report 3</u> ) | Number of enrolled participants who show increased<br>educational skills gains via completion of ABE/Bridge<br>education, gains in Educational Functional Level or digital<br>literacy, or passage of an educational exam such as GED or<br>another industry-related exam. Make sure the aggregate total |
| Total enrollees who complete occupational skill training                                                                                                    | Number of enrolled participants who complete occupational<br>skills training/advanced industry-focused training. Ensure you<br>count only those completing the vocational/occupational<br>training in the report from Salesforce.                                                                        |

| Total enrollees attaining industry-<br>recognized credentials                                        | Number of enrolled participants who obtain industry-<br>recognized credentials. Include all formal credentials, including<br>those DOL has AND has not approved, so we can report to DOL<br>on both outcomes. Do <i>not</i> included work readiness credentials<br>or certificates of completion.                                                                                                    |
|----------------------------------------------------------------------------------------------------|----------------------------------------------------------------------------------------------------|
| Total enrollees placed into employment                                                               | Number of participants placed into paid, unsubsidized,<br>permanent employment. Does not include transitional jobs or<br>subsidized OJT.                                                                                                    |
| Total successful program exits*                                                                      | Number of participants positively or "successfully" exited<br>(answering "Yes") from Salesforce REO Outcomes assessment<br>after meeting an employment, education, or career<br>development milestone and meeting the site's internal<br>policies/procedures for exit. This transitions the participant<br>into their "follow up services" phase and sites track job<br>retention quarterly.                                                                                                    |
| Job Retention Outcomes (to occur during the year following job placement)                            |                                                                                                    |
| <u>Total number of those placed in jobs who</u><br><u>retained employment 2nd quarter after exit</u> | The % of participants who earn ANY wages from employment<br>during the <b>2nd quarter after program-exit</b> in Salesforce.<br>Includes both those who have retained initial job placement<br>and those who have changed jobs. Program exit occurs<br>according to FOCs discretion and in accordance to their written<br>exit policy. When viewing the report, ensure you review the<br>2nd quarter post-exit column. Divide this number by your<br>number of successful exits to get the percentage. |
| Total number of those placed in jobs who<br>retained employment 4th quarter after exit               | The % of participants who earn ANY wages from employment<br>during the <b>4th quarter after program-exit</b> from Salesforce.<br>Includes both those who have retained initial job placement<br>and those who have changed jobs. Program exit occurs<br>according to FOCs discretion and in accordance to their written<br>exit policy. Divide this number by your number of successful<br>exits to get the percentage.                                                                               |
| Financial Stability Outcomes (Monitored every 6 months beginning at intake)                          |                                                                                                    |
| Total enrollees with increased net income                                                            | % of those enrolled participants who show any increase in net<br>income (from earned income + income supports) at any point<br>between intake and end of June 2020. Track in Salesforce as<br>usual. You can filter the FFT Performance Report to show only<br>DOL Reentry Participants, and then find line F31 "People with<br>Monthly Net Income (NI) going up." Divide this number by your<br>number of enrollments to get the percentage.                                                         |

| Total enrollees with increased net worth                                                                     | % of those enrolled participants who show any increase in net<br>worth (balance sheet increase) at any point between intake<br>and end of June 2020. You can filter the FFT Performance<br>Report to show only DOL Reentry Participants, and then find<br>line F33 "People with Net Worth (NW) going up." Divide this<br>number by your number of enrollments to get the percentage.                                                                                           |  |
|----------------------------------------------------------------------------------------------------|----------------------------------------------------------------------------------------------------|--|
| Total enrollees with improved credit scores                                                                  | % of those enrolled participants who show any gain in credit<br>score from any at any point between intake and end of June<br>2020 as found on a pulled credit report from at least one credit<br>bureau. You can filter the FFT Performance Report to show<br>only DOL Reentry Participants, and then find line F22 "People<br>with at least one bureau showing an improved FICO credit<br>score." Divide this number by your number of enrollments to<br>get the percentage. |  |
| Recidivism Outcomes                                                                                          |                                                                                                    |  |
| Total enrollees re-arrested or re-<br>incarcerated within 12 months<br>( <u>Report 1</u> + <u>Report 2</u> ) | DOL requires that fewer than 20% of individuals enrolled are<br>re-arrested or re-incarcerated within 12 months. This is the<br>aggregate number of those who are re-arrested for a new<br>crime within 12 months of release plus those who are re-<br>incarcerated for a revocation of the parole or probation order<br>for violations of terms of sentence. Calculate % by dividing the<br>aggregate number by the total number of enrollments.                              |  |